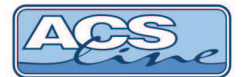

# Převodník DH485E

Identifikační systém ACS-line

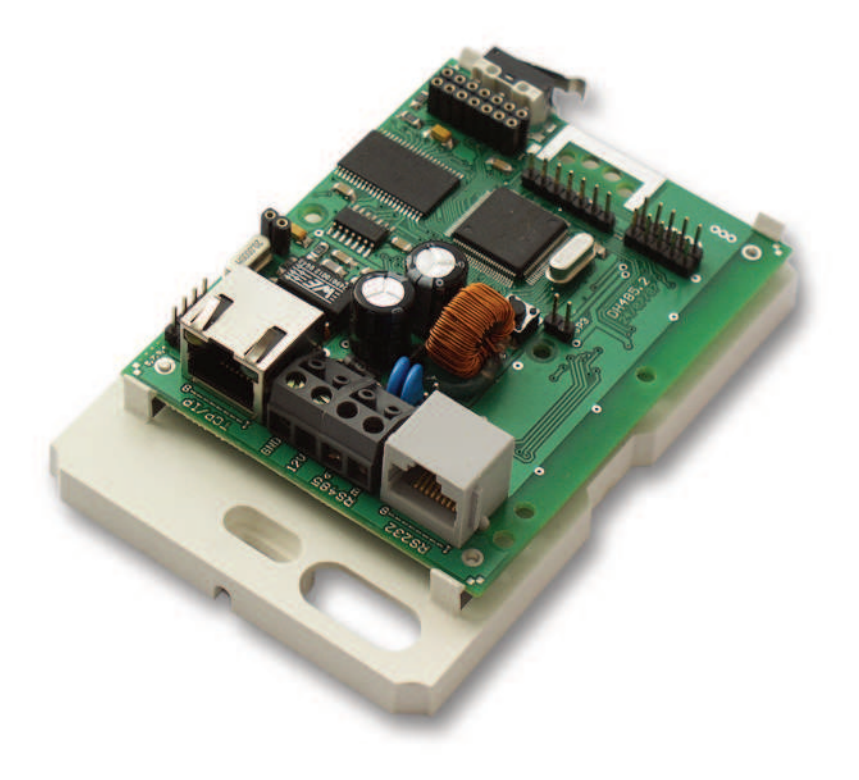

## Návod pro instalaci

Verze hardware DH485.4 od verze firmware: 1.18

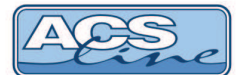

## Obecný popis:

Modul DH485 slouží jako universální převodník ethernet rozhraní na sériové linky RS232 a RS485. Všechny parametry a nastavení modulu lze konfigurovat pomocí TELNETu nebo vestavěného WEB serveru. Vstup do nastavení lze chránit heslem nebo zakázáním rozhraní. Modul může pracovat v režimech TCP server, TCP klient nebo UDP. Na výstupu jsou linky RS232 nebo RS485. Každou linku lze samostatně konfigurovat a obsluhovat. Převodník vyžaduje externí napájení 12 DC, připojené na svorkovnici nebo lze využít napájení přes rozvod ethernetu dle specifikace PoE.

Modul DH485 obsahuje 3 vstupní a 3 výstupní TTL porty pro všeobecné použití (dálkové ovládání a monitorování). Kryt modulu je vybaven TAMPER spínačem pro kontrolu neoprávněné manipulace. Jako rozšíření lze dosadit modul pro WiFi připojení.

Zařízení je možno používat také jako universální převodník pro všeobecné použití. V tomto případě použijte instalaci Virtuální sériový port ("\Driver\Ethernet\DH485\Virtual serial port Setup......exe" z dodaného CD). S touto aplikací bude možné přes převodník komunikovat jako přes klasický sériový COM port z jakéhokoliv programu, který neumožňuje přímou obsluhu TCP komunikace.

#### Popis funkce:

Po zapnutí napájení se modul v klidovém stavu chová jako TCP server. Přes zvolené porty se může připojit klientská aplikace a posílat data na zvolenou sériovou linku. Data v opačném směru přijímaná přes sériovou linku jsou opět odesílána otevřeným spojením na port klienta. Každá sériová linka má nastaven komunikační port, přes který je adresována. Číslo portu lze zvolit libovolně v rozsahu 10000 až 65535. Zadané číslo portu musí korespondovat na straně klienta a musí být povoleno vše všech prvcích zabezpečení v rámci sítě. Častým důvodem nefunkčnosti komunikace je blokování portu zabezpečením systému Windows.

Zvolený port odblokujete takto:

- 1. Ovládací panely windows / brána firewall systému windows
- 2. záložka vyjímky
- 3. tlačítko přidat port
- 4. název: DH485, číslo portu: dle zvoleného, typ: TCP

## Význam signalizačních LED

#### LED1 – zelená na DPS

Svítí – klidový stav modulu po zapnutí (start vnitřní aplikace je signalizovaný rychlým zablikáním) Bliká – příjem dat na některé sériové lince

#### LED2 – žlutá na DPS

Svítí – je otevřeno spojení modulem protokolem TCP Bliká – příjem dat, která jsou přenášena ze sériové linky z Ethernet rozhraní Bliká pomalu v pravidelném intervalu – modul je v master režimu, očekává se download firmware

#### LINK – zelená na konektoru LAN

Svit indikuje správné připojení k síti

#### ACT – žlutá na konektoru LAN

Blikání indikuje aktivitu na síti

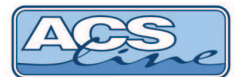

## Připojení modulu DH485:

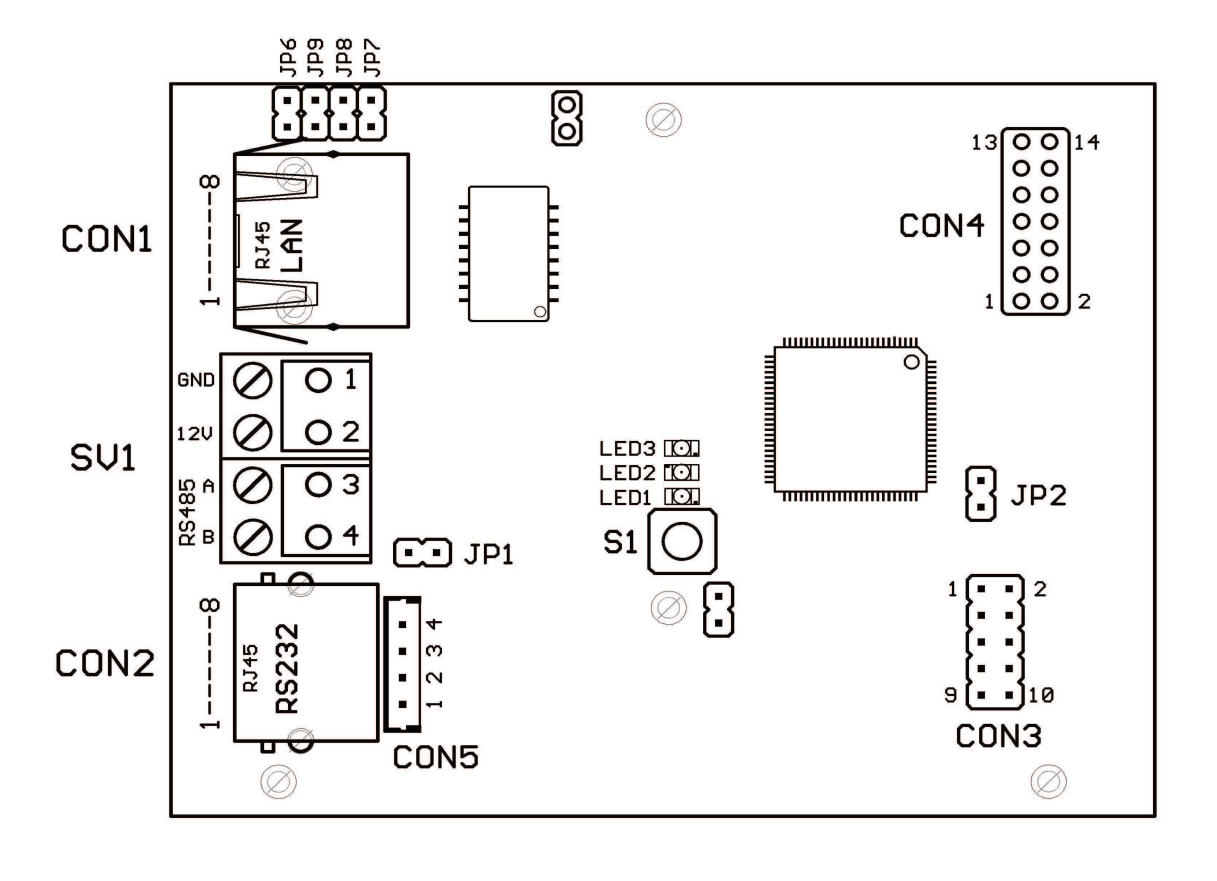

| SV1  | napájení a připojení RS485         | JP1      | zakončovací rezistor RS485 |
|------|------------------------------------|----------|----------------------------|
| CON1 | připojení Ethernet                 | JP2      | konfigurační propojka      |
| CON2 | připojení RS232 C                  | JP6, JP7 | propojení GND z CON1       |
| CON3 | rozšiřující I/O porty              | JP8, JP9 | propojení +12 z CON1       |
| CON4 | konektor pro připojení WiFi modulu | LED1     | zelená signalizační LED    |
| CON5 | připojení RS232 TTL                | LED2     | žlutá signalizační LED     |
|      | výstup TAMPER kontaktu             | LED3     | žlutá signalizační LED     |
|      |                                    | S1       | tlačítko reset             |

| SV1 | Signál                      |
|-----|-----------------------------|
| 1   | GND – záporný pól napájení  |
| 2   | +12 V – kladný pól napájení |
| 3   | RS485 signál A              |
| 4   | RS485 signál B              |

## Připojení do sítě LAN:

Připojení modulu k síti proveďte UTP kabelem 10BaseT do zásuvky CON1 (RJ45 8/8). Zapojení této zásuvky odpovídá normovanému rozhraní Ethernet (T568A/T568B). K propojení použijte standardní přímý kabel. Správné připojení je signalizováno zelenou LED na konektoru CON1. Pokud bude modul napájen prostřednictvím rozvodu Ethernet je třeba propojit propojky JP6 až JP9. Jedná se o pasivní připojení, proto musí být na protější straně vedení použit patřičný rozbočovač pro připojení zdroje (např. RM201 z naší nabídky).

## Linka1 - RS232C

Sériový kanál č. 1 je osazen rozhraním RS232C. Připojení přes konektor CON2 (RJ45 8/8). Pro tuto linku lze nastavovat komunikační rychlost 2400 až 115 200 Bd, paritu, počet datových a stop bitů.

#### Zapojení konektoru CON2:

| CON2 pin | Signál         | Směr   |
|----------|----------------|--------|
| 1        | RI             | vstup  |
| 2        | CD - nepoužito |        |
| 3        | DTR            | výstup |
| 4        | GND            | -      |
| 5        | RXD            | vstup  |
| 6        | TXD            | výstup |
| 7        | CTS            | vstup  |
| 8        | RTS            | výstup |

## Linka 2 - RS485

Sériový kanál č. 2 pracuje jako budič sběrnice RS485. Použití RS485 je v režimu HALF-DUPLEX (pouze dva vodiče A, B) s automatickým řízením toku dat. Připojení přes svorkovnici SV1 (svorka 3 = A - TX+, 4 = B -TX-). Pro tuto linku lze nastavovat komunikační rychlost 2400 až 115 200 Bd, paritu, počet datových a stop bitů. Převodník obsahuje rezistory pro definování klidového stavu linky a propojku pro zapojení zakončovacího rezistoru na vedení (JP1).

## Konfigurační propojka JP2

Krátkým propojení této propojky (indikováno bliknutím zelené LED) dojde k obnovení všech nastavení na výrobní hodnoty. Dojde k vymazání všech vašich nastavení a bude třeba provést celkovou konfiguraci modulu včetně nastavení IP adres apod.

Propojku je možno také použít pro vstup do master režimu pro provedení upgrade firmwaru. Pokud při downloadu nového firmwaru z aplikace Control panel, nedojde k přepnutí do master režimu automaticky postupujte takto:

- Vypněte napájecí napětí modulu
  Propojte propojku JP2
- 3. zapněte napájecí napětí se zapojenou propojkou JP2
- 4. vyčkejte až začne zelená LED blikat v pravidelných intervalech
- 5. Rozpojte propojku JP2
- 6. Do příkazového řádku Windows zadejte příkaz: "ARP –s ipadresa macadresa"
- 7. Prověřte komunikaci modulem příkazem: "PING ipadresa"
- 8. Spustte download firmwaru

Program Control panel od verze 2.10 plně integruje obsluhu ARP tabulky. S touto verzí je tedy možno vypustit body 6 a 7.

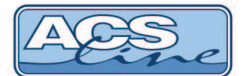

## I/O porty

Přes konektor CON3 lze připojit 3 vstupní a 3 výstupní TTL linky a pracovat s nimi jako s universálními vstupy a výstupy. Vstupy jsou aktivovány spojením na GND. Výstupy jsou zapojeny jako otevřené kolektory, v aktivním stavu spojené na GND. Maximální zatížení výstupů je 10 mA. Pro plné využití výstupů doporučujeme osadit rozšiřující IO modul.

#### Zapojení konektoru CON3:

| CON3 pin | Signál   | Směr   |
|----------|----------|--------|
| 1        | +12 V    | výstup |
| 2        | GND      | -      |
| 3        | +5 V     | výstup |
| 4        | GND      | -      |
| 5        | Vstup 1  | vstup  |
| 6        | Výstup 1 | výstup |
| 7        | Vstup 2  | vstup  |
| 8        | Výstup 2 | výstup |
| 9        | Vstup 3  | vstup  |
| 10       | Výstup 3 | výstup |

#### Prvotní nastavení:

Pro přístup k nastavení modulu je možno použít program Control Panel systému ACS-line. Od verze 2.10 tohoto programu lze po připojení modulu použít funkci v menu Služby/Vyhlednání TCP linek. Tato funkce vyhledá všechny moduly v síti, umožní jejich uložení a následnou konfiguraci včetně změny IP adresy.

#### Pokud nepoužíváte program Control Panel postupuje následovně:

Při prvním připojení modulu do sítě je třeba nastavit jeho IP adresu. Z výroby nebo po provedení obnovy nastavení propojkou JP2 má modul IP adresu: 192.168.1.100. Novou IP adresu získáte od správce sítě. Pro první nastavení adresy se používá ARP metoda, kdy si modul dočasně nastaví IP adresu z prvního TCP/IP paketu, který přijme na port 9998. Postupujte následovně:

Nejdříve je třeba nastavit přiřazení požadované IP adresy na MAC adresu modulu v ARP tabulce vašeho počítače. MAC adresa modulu je vytištěna na samolepícím štítku uvnitř modulu nebo na spodní části krabičky. Pro příklad nastavujeme na adresu 192.168.5.124. V příkazovém řádku windows zadejte příkaz:

ARP -s 192.168.5.124 00-4F-49-0D-XX-XX

Kontrolu nastaveni ARP tabulky můžete provést příkazem ARP –a. Nyní proveďte telnet připojení příkazem:

TELNET 192.168.5.124 9998

Toto připojení nahlásí v krátké době chybu (cca 3 sekundy), ale modul bude mít dočasně nastavenou novu IP adresu. Toto nastavení bude trvat, dokud nedojde k restartu modulu a slouží pouze pro vstup do konfigurace některým z dále popsaných způsobů. Je tedy vždy nutné provést nastavení a uložení nové IP adresy a dalších parametrů komunikace v rámci konfigurace modulu.

#### Kontrola nastavení:

Funkčnost připojení modulu DH485 do sítě je možno provést příkazem ping. Do příkazové řádky windows zadejte:

PING 192.168.5.124

## Konfigurace modulu

Pokud je modul správně připojen do sítě je možno pokračovat uživatelskou konfigurací. Pro nastavení všech parametrů a funkcí převodníku DH485 jsou k disposici dva způsoby:

#### WEB rozhraní

je přístupné zadáním IP adresy modulu do vašeho internetového prohlížeče. Na úvodní stránce budete vyzváni k zadání hesla pro vstup do konfigurace. Výchozí heslo je prázdné (stačí potvrdit), po přihlášení bude zobrazena stránka s hlavní nabídkou. Heslo Ize změnit v odkazu: Změna hesla. Funkčnost web rozhraní je možno blokovat přes odkaz: Pokročilé nastavení.

| AQS_ I                              | DH485 TCP Se          | TIP:                                  |                        |  |  |  |  |
|-------------------------------------|-----------------------|---------------------------------------|------------------------|--|--|--|--|
|                                     | INFORMACE             | O MODULU                              | V případě zapomonutí   |  |  |  |  |
| Informace o modulu<br>Nastavení LAN | Zobrazeni systémových | h informaci a nastaveni modulu DH485. | hesla je nutno provést |  |  |  |  |
| <u>Sériové linky</u>                | Informace o sys       | tému                                  | reset všech nastavení  |  |  |  |  |
| Vstupy/Výstupy                      | Název modulu:         | DH485                                 | pomocí propoiky JP2    |  |  |  |  |
| Pokročilé nastavení                 | Popis modulu:         | TCP«->serial_converter                |                        |  |  |  |  |
| Změna hesla                         | Výrobní číslo:        | 399885116292                          | Hesio bude nastaveno   |  |  |  |  |
|                                     | Datum výroby:         | 07.12.10                              | iako prázdné           |  |  |  |  |
| Servis                              | Verze firmware:       | 1.18                                  | jako prazurie.         |  |  |  |  |
| <u>Ddhlášení</u>                    | Napájeci napěti:      | 12.2 V                                |                        |  |  |  |  |
|                                     | web výrobce:          | www.acsline.cz                        |                        |  |  |  |  |
|                                     | Konfigurace TCF       | ?/IP                                  |                        |  |  |  |  |
|                                     | IP adresa:            | 192 169 001 100                       |                        |  |  |  |  |
|                                     | Maska podsitě:        | 255 255 255 000                       |                        |  |  |  |  |
|                                     | Výchozí brána:        | 192 168 001 001                       |                        |  |  |  |  |
|                                     | MAC adresa:           | 00-4F-49-00-18-94                     |                        |  |  |  |  |

REFRESH

#### **TELNET** rozhraní

se spustí pomocí libovolného telnetového terminálu připojením na ip adresu mudulu přes port 9999. V příkazovém řádku windows zadejte příkaz: "TELNET ipadresa 9999". Pokud dojde ke spojení s modulem je třeba do 10 sekund zadat heslo. Výchozí heslo je prázdné (stačí potvrdit klávesou ENTER). Po přihlášení je zobrazeno menu s nabídkou možností konfigurace.

| 🔤 telnet 192.168.1.100                                                                                                    |                | - 🗆 ×   |
|----------------------------------------------------------------------------------------------------|----------------|---------|
| **** DH485 device server *****                                                                                                    |                | <b></b> |
| MAC address: 00-4F-49-0D-FF-FF<br>Serial number:<br>FW version: 1.01                                                                                 |                |         |
| Zadejte heslo:                                                                                                    |                |         |
| Hlavni nabidka:<br>Ø Nastaveni serveru<br>1 Linka 1 – RS232C<br>2 Linka 2 – RS485<br>5 Pokrocile nastaveni<br>6 Zmena hesla<br>7 Default konfigurace |                |         |
| 8 Ukonceni bez ulozeni zmen<br>9 Ulozit zmeny a ukoncit                                                                                              | Vase volba ? 🗕 | -       |

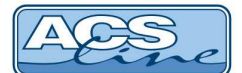

Zadáním čísla pro volbu z hlavní nabídky a stiskem ENTER vstoupíte do vybrané sekce. Opakovaným stisknutím klávesy ENTER postupujete po jednotlivých položkách. Vždy je v závorce vypsána aktuální hodnota, kterou je možno změnit. Stiskem Ester bez zadání zůstává platná původní hodnota. Všechny provedené změny se projeví až uložením konfigurace funkcí 9 z hlavní nabídky.

Některé hodnoty v TELNET konfiguraci je nutné zadávat v dekadické nebo hexadecimálním zápisu, proto uvádíme klíč pro správné zadání a popis některých dalších parametrů:

Nastavení sériové linky / parita: 0 = žádná, 1 = lichá, 2 = sudá

Nastavení sériové linky / mód přenosu: hex hodnota dle tabulky

| Volba       | Bit 7 | Bit 6 | Bit 5 | Bit 4 | Bit 3 | Bit 2 | Bit 1 | Bit 0 |
|-------------|-------|-------|-------|-------|-------|-------|-------|-------|
| 1 stop bit  |       |       |       |       |       |       |       | 0     |
| 2 stop bity |       |       |       |       |       |       |       | 1     |
| 8 data bitů |       |       |       |       |       |       | 0     |       |
| 7 data bitů |       |       |       |       |       |       | 1     |       |

Pokročilé nastavení / doba nečinnosti: doba (v sekundách) za kterou dojde k ukončení spojení, pokud nebyly přeneseny žádná data. Pokud je nastavena 0 nebude doba spojení nijak omezována.

Pokročilé nastavení / doba prodlevy: doba (v x10ms)

Udává maximální prodlevu mezi příchozími znaky na sériové lince pro jejich bufferování. Příchozí znaky jsou ukládány do vyrovnávací paměti a pokud čas od přijetí posledního znaku překročí nastavenou dobu teprve pak budou odeslány do sítě LAN.

Pokročilé nastavení / parametry: hex hodnota dle tabulky Nastavuje možnost vymazání sériového bufferu, při otevření nového spojení.

| Volba          | Bit 7 | Bit 6 | Bit 5 | Bit 4 | Bit 3 | Bit 2 | Bit 1 | Bit 0 |
|----------------|-------|-------|-------|-------|-------|-------|-------|-------|
| Ponechat data  |       |       |       |       |       |       |       | 0     |
| Vymazat buffer |       |       |       |       |       |       |       | 1     |

Pokročilé nastavení / zabezpečení: hex hodnota dle tabulky

| Volba          | Bit 7 | Bit 6 | Bit 5 | Bit 4 | Bit 3 | Bit 2 | Bit 1 | Bit 0 |
|----------------|-------|-------|-------|-------|-------|-------|-------|-------|
| WEB povolen    |       |       |       |       |       |       |       | 0     |
| WEB zakázán    |       |       |       |       |       |       |       | 1     |
| TELNET povolen |       |       |       |       |       |       | 0     |       |
| TELNE zakázán  |       |       |       |       |       |       | 1     |       |
| PING povolen   |       |       |       |       |       | 0     |       |       |
| PING zakázán   |       |       |       |       |       | 1     |       |       |

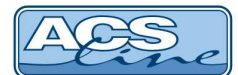

## Technická specifikace

| Popis                 | Hodnota                                       |  |  |  |
|-----------------------|-----------------------------------------------|--|--|--|
| Napájecí napětí       | 10 – 15 V DC                                  |  |  |  |
| Napájecí proud        | 75 mA @ 12V (max. 80 mA)                      |  |  |  |
|                       | (bez přídavných modulů)                       |  |  |  |
| Pracovní teplota      | min25 °C, max. +65 °C                         |  |  |  |
| Rozměry pl. spoje     | šířka 70 x výška 90 x hloubka 18 mm           |  |  |  |
| Rozměry krytu         | šířka 80 x výška 115 x hloubka 40 mm          |  |  |  |
| Váha včetně krytu     | 125 g                                         |  |  |  |
| Ethernet rozhaní      | 10BaseT – IEEE 802.3                          |  |  |  |
| Podporované protokoly | TCP, UDP, TELNET, ARP                         |  |  |  |
| Sériová komunikace    | RS485, RS232C                                 |  |  |  |
| Komunikační rychlost  | 2400, 4800, 9600, 19200, 38400, 57600, 115200 |  |  |  |
| Parita                | Žádná, sudá, lichá                            |  |  |  |
| Počet datových bitů   | 7, 8                                          |  |  |  |
| Počet stop bitů       | 1, 2                                          |  |  |  |
| Handshake             | RTS/CTS, XON/XOFF                             |  |  |  |
| Vyrovnávací paměť     | Sériové linky 2048 bytů                       |  |  |  |
|                       | Ethernet rozhraní 512 bytů                    |  |  |  |
| Počet vstupů          | 3x TTL 5V                                     |  |  |  |
|                       | 1x tamper                                     |  |  |  |
| Počet výstupů         | 3x otevřený kolektor max. 10 mA               |  |  |  |

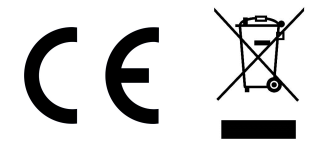

Aktualizace a novinky naleznete na www.acsline.cz

Uvítáme jakékoliv připomínky a podněty k činnosti systému ACS-line. Výrobce si vyhrazuje právo změn ve výrobcích a v propagačních materiálech.

> ESTELAR s.r.o. Palackého 744/1, Holešov 769 01, Česká republika IČ: 26932962, DIČ: CZ26932962 telefon.: +420 573 395 466 <u>hotline@estelar.cz</u> <u>http://www.estelar.cz</u>